## How to reserve rooms/booths in the library

Last update: Aug. 4, 2023

%You can make reservations for <u>(Group Study Room 1 and 2)</u>, <u>(Multipurpose Room 2 and 3)</u>, and <u>(Soundproof Booth)</u> in the following ways.

(<u>Multipurpose Room 1</u> cannot be reserved via the web, and <u>Work Booths</u> cannot be reserved.)

1. Log in to My Library from the library homepage.

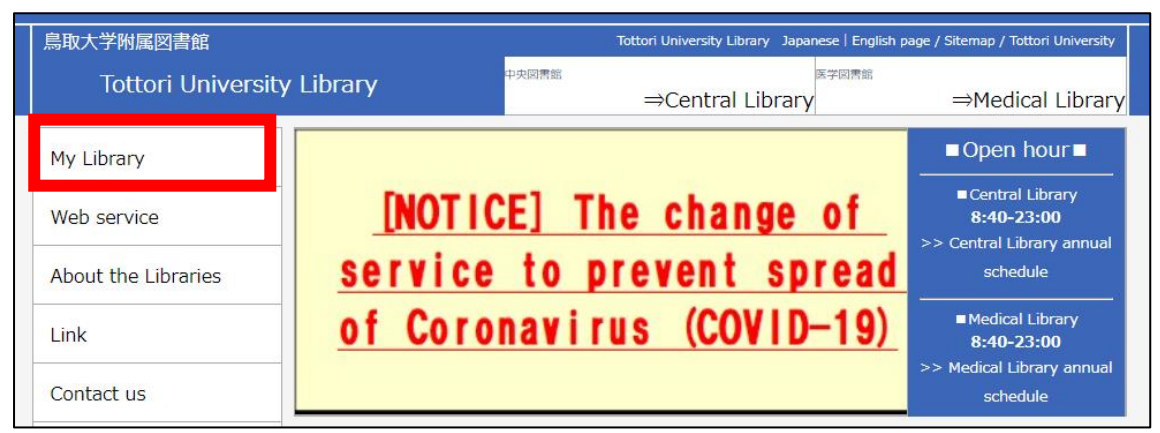

 $\downarrow$  Click on the red border area

| NALIS                                                                               |                                          |
|-------------------------------------------------------------------------------------|------------------------------------------|
| My Library Login (Tottori University Library                                        | )                                        |
| Select login                                                                        |                                          |
| Tottori University faculty, students may use myLibrary services.                    |                                          |
| Login with your Authentication ID                                                   | Login with your Library User ID.         |
| For Tottori University Faculty, Student and Staff Login with your Authentication ID | Others (you dont have Authentication ID) |

①If you have been issued a Authentication ID (Tottori University ID), you can go to the login page by clicking "Login with your Authentication ID".

②If you belong to Tottori University but have not been issued a Authentication ID (Library User ID holders), you can go to the login page by clicking "Login with your Library User ID ".

%If you wish to obtain a new library user ID, please contact the address at the end of this guide or the library counter.

%Information about My Library can be found at the following link.

https://www.lib.tottori-u.ac.jp/gakunai/about\_mylibrary.html

2. Select "Booth Reservation(Central Library)" or "Booth Reservation (Medical Library)" from the menu at the top of the My Library screen.

| Home | Lending/Reservation | Booth Reservation      | ILL Othe                               |   |  |  |  |  |
|------|---------------------|------------------------|----------------------------------------|---|--|--|--|--|
|      |                     | Booth Reservation(Cent | ral Library)                           |   |  |  |  |  |
|      |                     | Booth Reservation(Medi | Booth Reservation(Medical Library)     |   |  |  |  |  |
|      |                     | Booth Reservation:Pod( | Booth Reservation:Pod(Central Library) |   |  |  |  |  |
|      |                     | Booth Reservation:Pod( | Medical Library)                       | - |  |  |  |  |
|      |                     |                        |                                        |   |  |  |  |  |

## 3. Click on "New booth reservation"

| Reserve a room          | 1                                            |                       |                        |                       |                          |         |
|-------------------------|----------------------------------------------|-----------------------|------------------------|-----------------------|--------------------------|---------|
| <b>Back</b>             |                                              |                       |                        |                       |                          |         |
| Booth reservation I     | New registration                             |                       |                        |                       |                          |         |
| When making a reserva   | tion newly, [New booth reservati             | on] please be more    | developed than a but   | ton or a [Continuou:  | s booth reservation] but | ton.    |
|                         |                                              | New booth re          | servation              |                       |                          |         |
| confirm reservatior     |                                              |                       |                        |                       |                          |         |
|                         |                                              |                       |                        |                       |                          |         |
| Users are requested to  | cancel reservations in advance               | if their plans change | e, so that the space c | an be available to of | thers.                   |         |
|                         |                                              |                       |                        |                       | + Search                 | n agair |
| usage situation list    |                                              |                       |                        |                       |                          |         |
| After today History     |                                              |                       |                        |                       |                          |         |
| Since the day reservati | on is as follows. Please contact             | t us for any question | is to the library      |                       |                          |         |
| 10 v results in page    |                                              | t us for any question | is to the horary.      | search:               |                          |         |
| ■                       | <u>Status</u> ≎ Reference<br><u>number</u> ≎ | <u>Room</u> ≎         | <u>Date of use</u> ≎   | <u>Time of use</u> ≎  | Purpose of use \$        | Numbe   |
| empty                   |                                              |                       |                        |                       |                          |         |
| Showing 0 to 0 of 0 ent | ries                                         |                       |                        |                       |                          |         |
| << < > >>               |                                              |                       |                        |                       |                          |         |
| 4                       |                                              |                       |                        |                       |                          | ÷       |
|                         |                                              | Cance                 | el                     |                       |                          |         |
| ack 🖨                   |                                              |                       |                        |                       |                          |         |
|                         |                                              |                       |                        |                       | このページの先起                 | 題へ 🔺    |

## 4. Set search criteria for "Room" and "Date" and click "Search".

| Booth reserv                               | vation                                                                                                    |
|--------------------------------------------|----------------------------------------------------------------------------------------------------|
| Back                                       |                                                                                                    |
| Booth reservat                             | ion Search                                                                                                    |
| After inputting infor<br>The reserved time | rmation of facilities, [To confirmation screen], please be more developed than a button.<br>is within 3 hours per once as a principle. When there isn't a back user, the extension is also possible. |
| Room                                       | ALL                                                                                                    |
| Date                                       | 2022/11/30                                                                                                    |
| 🖝 Back                                     | Search                                                                                                    |

5. Check the reservation status displayed, and enter "Pre-reserve". After entering the required information, click on "Check your pre-reserve".

| Pre-reserve                       |                 |               |             | _        |         | _      | _        | _      |      |       | _      | _     |         |          |
|-----------------------------------|-----------------|---------------|-------------|----------|---------|--------|----------|--------|------|-------|--------|-------|---------|----------|
| 2022/11/30                        |                 |               |             |          |         |        |          |        |      |       |        |       |         |          |
|                                   |                 |               |             |          |         |        |          |        |      | : Clo | se 📕 : | Booke | 1 📄 : E | Bookable |
|                                   | 08:0            | 09:00 10      | :00 11:00   | 12:00    | 13:00 1 | 4:00 · | 15:00 16 | 6:00 1 | 7:00 | 18:00 | 19:00  | 20:00 | 21:00   | 22:00    |
| Centrarl Library Groupe<br>room 1 | study           |               |             |          |         |        |          |        |      |       |        |       |         |          |
| Centrarl Library Groupe<br>room 2 | study           |               |             |          |         |        |          |        |      |       |        |       |         |          |
| Pre-reserve                       |                 |               |             |          |         |        |          |        |      |       |        |       |         |          |
| User name                         | SUGITA Karin    |               |             |          |         |        |          |        |      |       |        |       |         |          |
| Staff/Student                     | 事務職員・技術         | 衍職員           |             |          |         |        | Depar    | tment  |      | *     | 学本部    | 3     |         |          |
| Telephone number<br>required      |                 |               |             |          |         |        |          |        |      |       |        |       |         |          |
| E-mail required                   |                 |               |             |          |         |        |          |        |      |       |        |       |         |          |
| Room required                     | Centrarl Librar | y Groupe stud | iy room 1 🗸 |          |         |        |          |        |      |       |        |       |         |          |
| Date of use required              | 2022/11/30      |               |             |          |         |        |          |        |      |       |        |       |         | -        |
| Time of use required              | ✔ 時 0           | ) 🗸 🔶         | ✔ 時 [       | 0~分      |         |        |          |        |      |       |        |       |         |          |
| Purpose of use<br>required        |                 |               |             |          |         |        |          |        |      |       |        |       |         |          |
| Number of users<br>required       |                 | ● 名           |             |          |         |        |          |        |      |       |        |       |         |          |
| Note                              |                 |               |             |          |         |        |          |        |      |       |        |       |         |          |
|                                   |                 | c             | heck your   | pre-rese | erve    | Cle    | ar       |        |      |       |        |       |         |          |
| Heack                             |                 |               |             |          |         |        |          |        |      |       |        |       |         |          |

%If any of the room users are off-campus, please indicate so in the "Note".

\*Reservations can be applied for from 30 days prior to the date of use up to 30 minutes prior to use. If you wish to use the room within 30 minutes of application, please apply at the counter.

%Group Study Rooms and Multipurpose Rooms can be reserved up to 3 hours per day, and a Soundproof Booth can be reserved up to twice per day (within 90 minutes each time).

6. A confirmation screen will appear.

If there are no deficiencies in your application, click "Pre-reserve".

| Reserve a room    | m                                    |            |      |
|-------------------|--------------------------------------|------------|------|
| Back              |                                      |            |      |
| Check your Pre-re | eserve                               |            |      |
|                   |                                      |            | )    |
| User name         | SUGITA Karin                         |            |      |
| Staff/Student     | 事務職員・技術職員                            | Department | 大学本部 |
| Telephone number  | 000-0000-0000                        |            |      |
| E-mail            | toridai@tottori-u.ac.jp              |            |      |
| Room              | Centrarl Library Groupe study room 1 |            |      |
| Date of use       | 2022/11/30                           |            |      |
| Time of use       | 10:00 ~12:00                         |            |      |
| Purpose of use    | study meeting                        |            |      |
| Number of us      | 5                                    |            |      |
| Note              |                                      |            |      |
|                   | Pre-reserve                          |            |      |
| Back              |                                      |            |      |

7. The Booth reservation completion screen will appear and the reservation process will be completed.

| Reserve a room                                                                    |                                 |  |  |  |  |  |
|-----------------------------------------------------------------------------------|---------------------------------|--|--|--|--|--|
| Booth reservation completion                                                      |                                 |  |  |  |  |  |
| Reservation has been accepted.<br>You can check the status of your reservation fr | rom "Reservation Confirmation". |  |  |  |  |  |
| 整理番号 0000040923                                                                   |                                 |  |  |  |  |  |
|                                                                                   | Reservation Confirmation        |  |  |  |  |  |
| Additional reservation                                                            |                                 |  |  |  |  |  |
|                                                                                   | Reserve a room                  |  |  |  |  |  |

★Once the reservation process is complete, the reservation status will be displayed on the My Library "Reserve a room" page (step 3 of this manual) as shown below.

| Reserve a room                               |                                                    |                        |                       |                         |              |
|----------------------------------------------|----------------------------------------------------|------------------------|-----------------------|-------------------------|--------------|
| ack 🖨                                        |                                                    |                        |                       |                         |              |
| Booth reservation New registratio            | n                                                  |                        |                       |                         |              |
| When making a reservation newly, [New bo     | ooth reservation] please be more                   | developed than a bu    | itton or a [Continuou | s booth reservation] b  | utton.       |
|                                              | New booth re                                       | servation              |                       |                         | _            |
| confirm reservation                          |                                                    |                        |                       |                         |              |
|                                              |                                                    |                        |                       |                         |              |
| Users are requested to cancel reservations   | s in advance if their plans chang                  | e, so that the space ( | can be available to c | thers.                  |              |
|                                              |                                                    |                        |                       | + Sear                  | ch again     |
| usage situation list                         |                                                    |                        |                       |                         |              |
| After today History                          |                                                    |                        |                       |                         |              |
|                                              |                                                    |                        |                       |                         |              |
| Since the day reservation, is as follows. Pl | lease contact us for any question                  | is to the library.     | search                | :                       |              |
| ■                                            | eference<br>umber ≎ <u>Room</u> ≎                  | <u>Date of use</u> ≎   | <u>Time of use</u> ≎  | <u>Purpose of use</u> ≎ | <u>Numbe</u> |
| Reserved 0000                                | 0040860 Centrarl Library<br>Groupe study<br>room 1 | 2022/11/30             | 10:00-12:00           | study meeting           | 5            |
| search results (1 results 1 - 1)             |                                                    |                        |                       |                         |              |
| << < 1 > >>                                  |                                                    |                        |                       |                         |              |
| •                                            |                                                    |                        |                       |                         | •            |
|                                              | Canc                                               | el                     |                       |                         |              |
| Eack                                         |                                                    |                        |                       |                         |              |

% On the day you use the room, please come to the library counter and present your student or staff ID card. You will be given a key to the room you can use. And the key must be picked up by the person who made the reservation.

% If 15 minutes elapses from the start time of use without notification, the reservation will be treated as cancelled.

% Multipurpose Room 1 cannot be reserved through My Library. If you wish to use this room, please contact the following address. In addition, Work Booths cannot be reserved (immediate use only).

[Contact Information] Central Library(Tottori Area) Circulation Sec. Tel: (0857)31-5672 (ext. 7050) E-mail: ac-shiryousa@ml.adm.tottori-u.ac.jp